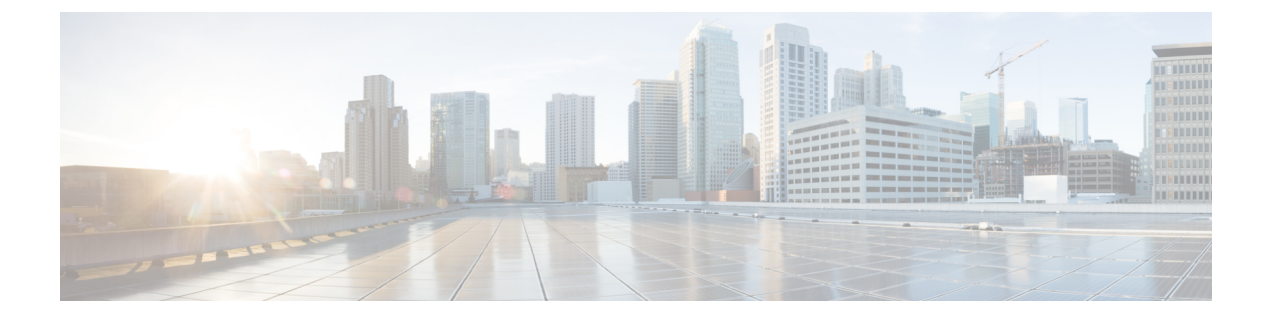

# **Network Deployment**

This section provides information about network deployment options, and how to include the 6 GHz access points in the network.

- Cisco On-Premises Deployment, on page 1
- Meraki Cloud Based Deployment, on page 6

# **Cisco On-Premises Deployment**

You can associate the CW9163E AP to a Cisco On-premises deployed network.

## **Initializing an Access Point**

Perform the following procedure for an out-of-the-box (OOB) AP. This procedure prepares the AP to associate with a network.

| Connect the power supply and power up the AP.                                                                                                    |  |  |  |  |
|----------------------------------------------------------------------------------------------------|--|--|--|--|
| h port connected to the access point can be a trunk or access port.                                                                                                    |  |  |  |  |
| The mGig or GE port can be used for the AP's connection.                                                                                                    |  |  |  |  |
| ) Configure the switch port to trunk the VLANs when multiple VLANs are used for client traffic in nect deployment. Use the access mode in Local Mode/Centralized deployments. |  |  |  |  |
| e the VLAN as a native VLAN.                                                                                                    |  |  |  |  |
| When the management traffic is untagged, the VLAN is used for management.                                                                                                    |  |  |  |  |
| : Configuring the port on a switch                                                                                                    |  |  |  |  |
| e GigabitEthernet1/0/37<br>chport trunk native VLAN 122<br>chport trunk allowed VLAN 10,20,122<br>chport mode trunk                                                           |  |  |  |  |
| : For Flexconnect/Distributed deployments                                                                                                    |  |  |  |  |
|                                                                                                    |  |  |  |  |

```
Switch(config)# interface GigabitEthernet 0/0/10
Switch(config-if)# switchport trunk encapsulation dot1q
Switch(config-if)# switchport mode trunk
Switch(config-if)# switchport trunk allowed vlan 1,2,3,4
```

#### **Example: For Local Mode/Centralized deployments**

```
Switch(config)# interface GigabitEthernet 0/0/10
Switch(config)# switchport mode access
Switch(config)# switchport access vlan 10
```

Step 4VLAN associated with the AP must have DHCP scope enabled.The DHCP scope can be active in the switch or in an external DHCP server.

**Step 5** AP's LED should be solid green and with a valid IP address.

In this state, the AP is ready to join a controller. The process should take about five minutes to complete. For LED descriptions, see Checking the Access Point LEDs.

## Associating an Access Point with a Controller

The Cisco access points need to associate themselves with a controller in the network. There are multiple methods to complete the association process.

Associate the AP to a controller using one of the following options:

#### Before you begin

Before associating the AP, ensure that the controller is configured with the correct country code. For more information, see Countries and Regulations chapter in *Cisco Catalyst 9800 Series Wireless Controller Software Configuration Guide*.

#### Procedure

• Enable the AP to discover the controller using the L2 discovery process.

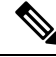

Note

For the discovery process, both the AP and the controller need to be in the same broadcast domain.

Configure the AP with the controller name and IP address

Prime the AP by using the command capwap ap primary base wlc-name wlc-ip

- Use DHCP Option 43 to initiate the discovery process.
- Use DNS A-record to let the AP discover the controller.
- Add a DNS server entry pnpserver in the private DNS server pointing to your Cisco Catalyst Center IP address.
- Use PnP Connect Cloud direction by using a public DNS server.

The PnP Connect Cloud directs the AP to the Cisco Catalyst Center. From the Catalyst Center, the controller can claim and associate the AP.

## **Configuring Wireless Controller**

## **Configuring 6-GHz Radio Profile**

This procedure enables the 6-GHz radio DCA channels in the controller.

Note

The CW9163E AP's 6-GHz radio is enabled for use in AFC approved countries only.

#### Procedure

| Step 1 | Log in to the Catalyst 9800 controller.                      |  |  |
|--------|--------------------------------------------------------------|--|--|
| Step 2 | Choose Configuration > Tags & Profiles > RF/Radio.           |  |  |
|        | The <b>RF/Radio</b> page is displayed.                       |  |  |
| Step 3 | In the <b>RF</b> tab, click <b>default-rf-profile-6ghz</b> . |  |  |
|        | The Edit RF Profile window is displayed.                     |  |  |
| Step 4 | Click <b>RRM</b> > <b>DCA</b> tab.                           |  |  |
| Step 5 | Ensure all the DCA Channels are enabled.                     |  |  |
| Step 6 | Click Update & Apply to Device.                              |  |  |
|        |                                                              |  |  |

## **Configuring 6-GHz OFDMA**

This procedure enables the 6-GHz radio OFDMA in the controller.

| Step 1 | Log in to the Catalyst 9800 controller.                                                                                 |
|--------|----------------------------------------------------------------------------------------------------|
| Step 2 | Choose Configuration > Radio Configurations > High Throughput > 5 GHz Band > 11ax.                                      |
| Step 3 | Check Enable 11ax check box.                                                                                            |
| Step 4 | Check the check boxes for the desired MCS/(data rate), or to select all of them, check the <b>Select All</b> check box. |
| Step 5 | Choose Configuration > Radio Configurations > High Throughput > 6 GHz Band.                                             |
| Step 6 | Check the check boxes for the desired MCS/(data rate), or to select all of them, check the <b>Select All</b> check box. |
| Step 7 | Click Update & Apply to Device.                                                                                         |

### **Configuring WPA3 Security**

The Wi-Fi 6E radio protocol requires WPA3 security for the 6-GHz band. WPA3 is not backward compatible, even when the WPA3 Transition mode is enabled.

You have three options when creating a WLAN.

- All-In: You must reconfigure all the WLANs to WPA3 only.
- Multiple SSID: Reconfigure SSIDs by adding SSID/WLAN with specific security settings.

For more information, see WPA3 Deployment Guide at the following URL:

https://www.cisco.com/c/en/us/products/collateral/wireless/catalyst-9100ax-access-points/wpa3-dep-guide-og.html

### Procedure

| Step 1 | Log in t | o the Cisco | Catalvst | 9800 | Controller |
|--------|----------|-------------|----------|------|------------|
|--------|----------|-------------|----------|------|------------|

### Step 2 Choose Configuration > Tags & Profiles > WLANs

Perform either of the the following steps as applicable:

- To create a new WLAN for the 6-GHz radio, click Add and enter the profile and SSID names.
- You can choose from an existing WLAN.

The Edit WLAN window is displayed

Step 3Select the type of security protocol for the WLAN.Enable one of the following security protocol:

- Configuring the WPA3 security protocol.
- **a.** Choose **Security** > **Layer2** tab.
- **b.** Select the **WPA3** tab.
- c. Check one of the Auth Key Mgmt check boxes.
  - OWE
  - SAE
  - 802.1X-SHA256
- **d.** Enable Protected Management Frame (PMF)

Select the PMF state from Required or Optional from the drop-down list.

- Configuring WPA2 + WPA3 security protocol.
- a. Choose Security > Layer2 tab.
- **b.** Select the **WPA2** + **WPA3** tab.
- c. Check one of the Auth Key Mgmt check boxes.

• 802.1x • 802.1x-SHA256

Step 4 In the Advanced tab, to enable 802.11ax features, Check all feature check boxes under the 11ax section.Step 5 Save the settings.

## **Configuring Policy Tag**

### Procedure

| Step 1 | Log in to the Cisco Catalyst 9800 Controller.                                                                                     |
|--------|----------------------------------------------------------------------------------------------------|
| Step 2 | Choose Configuration > Tags & Profiles > Tags                                                                                     |
| Step 3 | Click default-policy-tag                                                                                                    |
|        | The Edit Policy Tag window is displayed.                                                                                          |
| Step 4 | Select WLAN-POLICY, and click Add.                                                                                                |
| Step 5 | Choose the <b>WLAN profile</b> to map with the appropriate <b>Policy profile</b> from the drop-down list and click the tick icon. |
| Step 6 | Click Update & Apply to Device.                                                                                                   |
| Step 7 | Choose Monitoring > Wireless > Radio Statistics > 6 GHz Radios ap-name                                                            |
|        | Verify the 6 GHz configurations on the AP after it is associated with the controller.                                             |

## **Configuring Client Band Steering**

The client band steering feature nudges the client to join the 6-GHz band if the client supports this band instead of joining the 2.4 or 5-GHz band.

| Step 1 | Log in to the Cisco Catalyst 9800 Controller.                                                                                    |
|--------|----------------------------------------------------------------------------------------------------|
| Step 2 | Choose Configuration > Tags & Profiles > WLANs                                                                                   |
| Step 3 | Select the WLAN                                                                                                    |
|        | When selecting an existing WLAN, the <b>Edit WLAN</b> window is displayed. Alternatively, you may create a new WLAN if required. |
| Step 4 | Select the Advanced tab.                                                                                                    |
| Step 5 | Check the 6 GHz Client Steering check box.                                                                                       |
| Step 6 | Click Update & Apply to Device.                                                                                                  |
| Step 7 | Choose Configuration > Wireless > Advanced > 6 GHz Client Steering                                                               |

| Step 8 | Configure the threshold values.                             |
|--------|-------------------------------------------------------------|
|        | You can set the threshold values to meet your requirements. |
| Step 9 | Click Apply.                                                |

# **Meraki Cloud Based Deployment**

You can associate the CW9163E AP to a Meraki Cloud based deployed network.

## **Claiming an AP in a Dashboard**

In a cloud-based deployment, the access points need to be onboarded from the common pool.

#### Procedure

| Step 1 | Initiate adding the APs                                                                  |
|--------|------------------------------------------------------------------------------------------|
|        | You can initiate the AP add process from either of the following ways:                   |
|        | <ul> <li>Network-wide &gt; Configure &gt; Add Devices</li> </ul>                         |
|        | Organization > Configure > Inventory                                                     |
| Step 2 | Filter the APs using the Search Inventory                                                |
|        | You can search for the devices or group of devices with any of the following parameters: |
|        | • MAC address                                                                            |
|        | • Serial number (12–digit number)                                                        |
|        | Network name                                                                             |
|        | • Model number                                                                           |
|        | Order number (09-digit Cisco Meraki order number)                                        |
|        | • Country code                                                                           |
| Step 3 | Click Claim                                                                              |
|        | The devices are added to the available devices list.                                     |

## **Configuring Firewall for Cloud Management Access**

The onboarding APs need to connect with the Cloud management to ensure that the outgoing connections on specific IP addresses and ports are open for this connection to be established.

The outbound ports and IP addresses are listed under the Dashboard's Help > Firewall info section.

The Wi-Fi 6 APs use an IP address range of 209.206.48.0/20 TCP port 443 to communicate with the Dashboard.

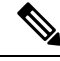

Note

Older Wi-Fi APs use TCP port 7734 and UDP port 7351 to communicate with the Dashboard.

## **Associating AP with Cloud Management**

All gateway APs must be assigned with routable IP addresses. The AP can acquire the IP address dynamically, or you can assign a static address.

#### Dynamic Assignment (Recommended)

The DHCP server should be configured to assign a static IP address for every AP MAC address. Wireless network features, such as 802.1x authentication, may rely on the AP to have a static IP address.

#### **Static Assignment**

Static IPs are assigned using the local web server on each AP. Using the following procedure, you can configure the static IP address.

**1.** Use a PC (laptop) and connect with the AP.

Connect with the AP over a wired connection or wirelessly on the SSID it is broadcasting.

When using a wired connection, connect the client machine to the AP through either a PoE switch or an Injector. If using a PoE switch, plug an Ethernet cable into the AP's Ethernet jack and the other end into a PoE switch. Then, connect the client machine over the Ethernet cable to the PoE switch. If using a PoE Injector, connect the AP to the **PoE** port of the Injector and the client machine to the **LAN** port.

#### Access the AP Local Page

To configure the AP, you need to access and log in to the AP's local page.

 Using a web browser on the client machine, access the AP's built-in web server by browsing to http://my.meraki.com.

Alternatively, browse to http://10.128.128.128.

2. Click the Uplink Configuration tab to Log in.

The default login is the serial number (for example: Qxxx-xxxx), with no password.

3. Configure the static IP address, netmask, gateway IP address, and DNS servers that this AP will use on its wired connection.

If necessary, reconnect the AP to the LAN.

## **Firmware Management**

We recommend you run the latest stable release on the APs. When there is an upgrade in progress, the LED blinks blue and turn solid blue or green after the upgrade is complete.

## **License Management**

All the devices are required to have a license to associate with the Dashboard.

You can claim an order, license, or device from the Dashboard.

- **1.** Log in to the Dashboard
- 2. Click Organization > License Info

Or Organization > Inventory

- 3. Click Add
- **4.** Enter the order number, serial number, or license key. You can enter multiple items, one per line.
- 5. Click Next

The list of items added is displayed.

- You can manually assign the licenses to the devices.
   To auto-assign the licenses, select Accept and assign.
- 7. Click Select.

## **Configuring Cloud Dashboard Deployment**

| Enabling SSIDs.                                                                                                    |
|----------------------------------------------------------------------------------------------------|
| You can update network name, SSID name from the Dashboard's SSID page.                                                                                 |
| <ul> <li>a) Wireless &gt; Configure &gt; SSIDs</li> <li>b) Select Enabled from the drop-down list.</li> <li>c) Click Save Changes</li> </ul>           |
| Configure the Access Control List.                                                                                                    |
| Navigate to Wireless > Configure > Access Control page.                                                                                                |
| Configure the per-SSID access control settings including association security, splash page, client addressing option settings.                         |
| Configure the security protocols.                                                                                                    |
| You can custom configure each SSID security to filter the clients associated with the SSID. You can configure PSK protocols for the SSID.              |
| The Wi-Fi 6E radio protocol requires WPA3 security for the 6-GHz band. WPA3 is not backward compatible, even when the WPA3 Transition mode is enabled. |
| You have three options when creating a WLAN.                                                                                                    |
| • All-In: You must reconfigure all the WLANs to WPA3 only                                                                                              |

- Multiple SSID: Reconfigure SSIDs by adding SSID/WLAN with specific security settings.
- **Step 4** Configure RF Profiles

Navigate to Wireless > Radio Settings > Overview tab.

You can create RF profiles to apply specific radio settings that can be applied to a wireless network.

By default, two RF profiles are defined for every network. One is for indoor APs, and one is for outdoor APs. The RF profiles are automatically assigned to an AP. You can verify the RF profile assigned to a particular AP on the **Overview** page.

**Step 5** Radio band selection in an RF Profile.

An RF profile can be configured to apply all bands or selective bands to all SSIDs (with or without band steering) or selective SSIDs. In per SSID configuration, 2.4GHz, 5GHz, 6GHz tri-band or tri-band with band steering options are available.

The following are the band selection options available in the Dashboard

- Check the 2.4 GHzcheckbox to set an SSID to 2.4 GHz only.
- Check the 5 GHz checkbox to set an SSID to 5 GHz only.
- Check the 6 GHz checkbox to set an SSID to 6 GHz only.
- Select both 2.4 GHz and 5 GHz checkboxes to set an SSID to dual-band operation.
- Select all three **2.4 GHz**, **5 GHz**, and **Band steering** checkboxes to set an SSID to dual-band operation with band steering.
- **Step 6** Band steering configuration for all radio bands.

By default, clients associate with 2.4 GHz and 5 GHz band radio. However, using the client steering feature, the 6 GHz capable clients are nudged to associate with the 6 GHz band, depending on the settings configured.

- a) Choose Wireless > Configure > Radio Settings > RF Profiles.
- b) Choose Band Selection > All SSIDs.

To enable band steering for all SSIDs on APs assigned to an RF profile.

- **Note** Ensure both **Enable operation on 2.4 GHz band** and **Enable operation on 5 GHz band** check boxes are checked.
- c) Check **Enable band steering** check box.
  - **Note** Enable band steering check box is grayed out if either 2.4 GHz or 5 GHz operation check box is unchecked.
- d) Choose Band Selection > Per SSID .

To enable band steering per SSIDs on APs assigned to an RF profile.

- **Note** The **Band steering** check box is grayed out if either the 2.4 GHz or 5 GHz operation check box is unchecked.
- e) Save the settings.

I